## ้วิธีใช้งานระบบการขอใช้บริการออนไลน์จากงานสื่อสารองค์กร (ไม่มีค่าธรรมเนียม)

- 1. เข้าเว็บไซต์สถาบันฯ ที่ https://lc.mahidol.ac.th/
- 2. ที่ Footer ด้านล่างของหน้าเพจ (ทุกหน้า) คลิกหัวข้อ "Download / E-Services"

| MU must know                                                                                                    | RILCA must know                                                                                                    | RILCA links                                                                                                    | WILLING to listen                                                                                                    |  |  |
|----------------------------------------------------------------------------------------------------|----------------------------------------------------------------------------------------------------|----------------------------------------------------------------------------------------------------|----------------------------------------------------------------------------------------------------|--|--|
| <ul> <li>คราสัญลักษณ์มหาอิทยาลัยบศิคล</li> <li>MUHR (E-Recruitment)</li> <li>MU Services</li> <li>Mahidol IR</li> <li>ระบบหจังเงินเคือน (e-Payroll)</li> </ul> | <ul> <li>แม่นยุทธศาสคร์และรายงานประจำป</li> <li>เป้าหมายการพัฒนาอย่างยั่งมีน (SDGs)</li> <li>กุณธรรมและความไปร่งใส่ในการค่าเป็นงาน (ITA)</li> <li>กู่เมื่อ แนวทาง และขึ้นคอนการปฏิบัติงาน</li> <li>Green RILCA</li> <li>RILCA - PDPA</li> </ul> | <ul> <li>การประกอดเพลงกล่อนลูก 4 กาค</li> <li>ศูนย์อิชาการค้านการรู้เท่ากันสื่อของผู้สูงอายุ</li> <li>Eng24</li> <li>ศิลป์อิณปรรมสร้างสรรค์</li> <li>Download / E-Services</li> <li>Research Links</li> <li>RILCA Intranet</li> <li>ฐานข้อมูลคิจกิลเอกสารโบราณของกลุ่มชาติพันธุ์ใน<br/>เพตาคถลามและกาคคะอินตก</li> </ul> | <ul> <li>Yอร้องเรียนทั่อไป</li> <li>แจ้งข้อร้องเรียน การทูจริตและประพฤติมีชอบ และชื่อ<br/>เสมอแนการคำเนินงาน   Link   OR Code  </li> <li>แบบอัคการรับรู้ของผู้มีส่อนได้ส่วนเสียกายนอก<br/>(ET)</li> <li>อำนาจหน้าที่ของสถานับฯ</li> </ul> |  |  |
|                                                                                                    | 🗹 <b>f</b> 😨                                                                                                    | 💿 🕩 よ                                                                                                    |                                                                                                    |  |  |
| או איז איז איז איז איז איז איז איז איז איז                                                                                                    |                                                                                                    |                                                                                                    |                                                                                                    |  |  |

- 3. คลิกที่ "E-Service" ท้ายบริการที่ต้องการงอใช้ ดังนี้
  - งอใช้บริการหน่วยประชาสัมพันธ์ ... E-Services
  - งอใช้อุปกรณ์โสตทัศนุปกรณ์และผลิตสื่อ ... E-Services
  - งอใช้บริการหน่วยเทคโนโลยีสารสนเทศ ... E-Services

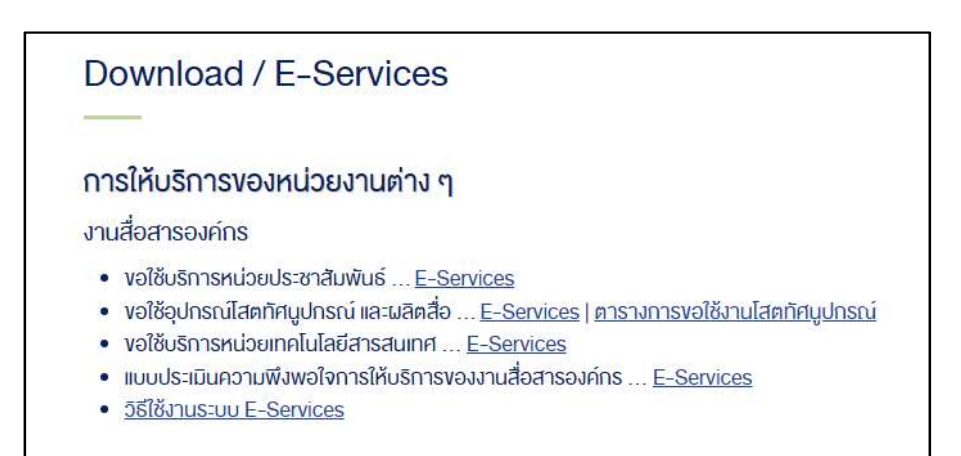

4. กรอกรายละเอียดให้ครบถ้วน

|                                                             | การขอใช้บริการงานสื่อสารองค์กร (IT)                               |
|-------------------------------------------------------------|-------------------------------------------------------------------|
| เงื่อนไข : ขอใช้บริการล่วงหน้าอย่างน้อย 3 วันทำการ          | ชื่อ-สกุล ผู้ขอใช้บริการ *                                        |
| ขึ่อ-สกุล ผู้ขอใช้บริการ *                                  |                                                                   |
|                                                             | āadə *                                                            |
| สังกัดหลักสูตร, งาน, ศูนย์, อื่นๆ *                         | วันที่ขอใช้บริการ *<br>mm/dd/yyyy 🗖                               |
| ช่องทางติดต่อที่สะดวก *                                     | ขอใช้บริการเกี่ยวกับ *<br>□ Consult                               |
| ขอใช้บริการในกิจกรรม / งาน *                                | ☐ Consult<br>☐ Hardware<br>☐ Software                             |
| วันที่ขอใช้บริการ / รับงาน *                                | □ เพยเพยเห<br>ระบบราชระบวิชัยเดอาะมาให้บริดอาร / ปัญหาที่พบบ*     |
| mm/dd/yyyy                                                  |                                                                   |
| ถึงวันที่ (หากมีมากกว่า 1 วัน)                              |                                                                   |
| mm/dd/yyyy                                                  |                                                                   |
| ระหว่างเวลา *                                               |                                                                   |
|                                                             |                                                                   |
| สถานที *                                                    | ผลการตรวจสอบ / แก้ไข *                                            |
|                                                             | <ul> <li>บานนการแสวเสรง</li> <li>แนะนำให้ส่งช่อมภายนอก</li> </ul> |
| ขอใช้โสตทัศนูปกรณ์                                          | <ul> <li>ไม่สามารถช่อม / แก้ไขได้อิก</li> </ul>                   |
| 🗆 โสตทัศนูปกรณ์ประจำห้อง                                    | เส้าแปกที่ที่ไปเสียงระ *                                          |
| 🗆 เครื่องฉายภาพ (LCD Projector)                             | (อาสตามาเสียงการ *                                                |
| 🗆 จอรับภาพ (Screen)                                         | ⊂ toriwori<br>⊙ 5s:wa                                             |
| Inรื่องเสียงกลางแจ้ง (PA Sound Equipment)                   | <ul> <li>สลิลทิพย์</li> </ul>                                     |
| แปลรโฟน (Microphone) - มีสาย<br>ประกับ (Microphone) - มีสาย | J L 2L                                                            |
| LIDIASIWU (Microphone) - Isane                              | ลงชอนูขอเช่นรการ "                                                |
| L เครื่องขยายเสียงแบบเคลื่อนยาย (Portable Ampliner)         |                                                                   |
|                                                             |                                                                   |
| ขอใช้บริการสร้างห้องออนไลน์ (Zoom Meetings) สำหรับ          |                                                                   |
| 🗆 การเสวนา / การบรรยาย / การสัมมนาออนไลน์                   |                                                                   |
| 🗆 การเรียนการสอนออนไลน์                                     |                                                                   |
| 🗆 การประชุมออนไลน์                                          |                                                                   |
| ขอรับบริการผลิตสื่อ                                         | SUBMIT                                                            |
| 🗆 บันทึกภาพเคลื่อนไหว (Video)                               | กรุณาประเมินความพึงพอใจการให้บริการ คลิกที่นี่                    |
| 🗆 ตัดต่อภาพเคลื่อนไหว                                       |                                                                   |
| 🗆 บันทึกภาพนึ่ง                                             |                                                                   |
| 🗆 บันทึกเสียง                                               |                                                                   |
| 🗆 ຕັດຕ່ວເສັຍຈ                                               |                                                                   |
| 🗆 ออกแบบกราฟิก                                              |                                                                   |
| 🗆 งานพิมพ์ (Printing) Laser/Inkjet (A4) สั                  |                                                                   |
| 🗆 งานพิมพ์ (Printing) Laser/Inkjet (A4) ขาวดำ               |                                                                   |
| งานประชาสัมพันธ์                                            |                                                                   |
| 🗆 ประชาสัมพันธ์ข่าว/ถิจกรรม (แนบรายละเอียด)                 |                                                                   |
| 🗆 จัดหา/จัดทำของที่ระลึก (แบบรายละเอียดผู้รับบอบ)           |                                                                   |
| _ third entries the (these loss to be age of the second     |                                                                   |
| <ul> <li>มีสาร์ ระบาร์ เป็น (แนบรายละเอียด)</li> </ul>      |                                                                   |

5. คลิกปุ่ม "Submit" เพื่อส่งแบบฟอร์ม

## เมื่อได้รับบริการเรียบร้อยแล้ว กรุณาตอบแบบประเมิน "ความพึงพอใจการให้บริการ"

- 1. เข้าเว็บไซต์สถาบันฯ ที่ <u>https://lc.mahidol.ac.th/</u>
- 2. ที่ Footer ด้านล่างของหน้าเพจ (ทุกหน้า) คลิกหัวข้อ "Download / E-Services"

| MU must know                                                                                                    | RILCA must know                                                                                                    | RILCA links                                                                                                    | WILLING to listen                                                                                                    |  |
|----------------------------------------------------------------------------------------------------|----------------------------------------------------------------------------------------------------|----------------------------------------------------------------------------------------------------|----------------------------------------------------------------------------------------------------|--|
| <ul> <li>คราสัญสักษณ์มหาอิทยาสียมศิคส</li> <li>MUHR (E-Recruitment)</li> <li>MU Services</li> <li>Mahidol IR</li> <li>ระบบเจ็มเงินเคือน (e-Payroll)</li> </ul> | <ul> <li>แผนยุทธศาสตร์และรายงานประจำปี</li> <li>เป้าหมายการพัฒนาอย่างยั่งขึ้น (SDGs)</li> <li>คุณธรรมและความไปร่งใสในการค่าเนินงาน (ITA)</li> <li>คู่มีอ แนอกาง และงั้นคอนการปฏิบัติงาน</li> <li>Green RILCA</li> <li>RILCA – PDPA</li> </ul> | <ul> <li>การประกวคเพลงกล่อนลูก 4 กาค</li> <li>ศูนย์อิชาการค้านการรู้เก่ากันสื่อของมู้สูงอายุ</li> <li>Eng24</li> <li>ศิลปอัคมบธรรมสร้างสรรท์</li> <li>Download / E-Services</li> <li>Research Links</li> <li>RILCA Intranet</li> <li>ฐานข้อมูลผืจิกิลเอกสารโบราณของกลุ่มชาติพินธุ์ใน<br/>เพลาภาคกลางและกาคตะอันตก</li> </ul> | <ul> <li>ข้อร้องเริ่มนทั่วไป</li> <li>เริ่งข้อร้องเริ่มน การกุจริตและประพฤติมีชอบ และข้อ</li> <li>เส่นอแมะการกำเนินงาน   Link   QR Code  </li> <li>แบบอัดการรับรู้ของผู้มีส่วนให้ส่วนเสียภายนอก<br/>(EIT)</li> <li>อำนาจหน้าที่ของสถาบันฯ</li> </ul> |  |
|                                                                                                    | 🖂 🦸 🔊                                                                                                    | 💿 🕟 よ                                                                                                    |                                                                                                    |  |
|                                                                                                    | 999 ถนนพุทธมณฑลสาย 4 คำบลศาลายา อำเภ<br>โทรศัพท์ (662) 8002308-14 แฟกซ์ (662)                                                                                                    | เอพุทธมณฑล จึงหวัดบครปฐม 73170 ประเทศไทย<br>8002332 Email∶riica_pr@mahidol.ac.th                                                                                                    |                                                                                                    |  |

3. คลิกที่ "E-Service" ท้าย "แบบประเมินความพึงพอใจการให้บริการของงานสื่อสารองค์กร"

| Download / E-Services                                                                                                    |  |
|----------------------------------------------------------------------------------------------------|--|
| การให้บริการของหน่วยงานต่าง ๆ<br>งานสื่อสารองค์กร                                                                                                    |  |
| <ul> <li>งอใช้บริการหน่วยประชาสัมพันธ์ <u>E-Services</u></li> <li>งอใช้อุปกรณ์โสตทัศนูปกรณ์ และผลิตสื่อ <u>E-Services</u>   <u>ตารางการงอใช้งานโสตทัศนูปกรณ์</u></li> <li>งอใช้บริการหน่วยเทคโนโลยีสารสนเทศ <u>E-Services</u></li> <li>แบบประเมินความพึงพอใจการให้บริการงองงานสื่อสารองค์กร <u>E-Services</u></li> <li><u>วิธีใช้งานระบบ E-Services</u></li> </ul> |  |

4. คลิกเลือกเจ้าหน้าที่ผู้ให้บริการ กรอกรายละเอียดที่ได้รับบริการ และประเมินความพึงพอใจ

|                    |                                                                                          |               | ŋ        |   |   |              |  |
|--------------------|------------------------------------------------------------------------------------------|---------------|----------|---|---|--------------|--|
| แบบประ             | แบบประเมินความพึงพอใจ                                                                    |               |          |   |   |              |  |
| การให้บริการของ    | การให้บริการของงานสื่อสารองค์กร                                                          |               |          |   |   |              |  |
| ลงชื่อเข้าใช้ Goo  | ลงชื่อเข้าใช้ Googleเพื่อขันทึกการแก้ไข ดูข้อมูลเพิ่มเต็ม                                |               |          |   |   |              |  |
| * ระบุว่าเป็นศาลา  | * ระบุว่าเป็นสำคามที่จำเป็น                                                              |               |          |   |   |              |  |
| เจ้าหน้าที่ผู้ให้บ | เริการ *                                                                                 |               |          |   |   |              |  |
| 🔿 มายเอกพง         | 🔿 นายเอกพงศ์ สุวรรณเกษร์ - นักวิชาการสารสนเทศ                                            |               |          |   |   |              |  |
| 🔿 นางสาวสลิ        | <ul> <li>นางสาวสลิลทิพย์ ซีระภากร - นักวิชาการดอมพิวเตอร์ (ผู้ข่านาญการพิเศษ)</li> </ul> |               |          |   |   |              |  |
| 🔿 นายวีระพล        | จตุรภัทร - นัก                                                                           | าวีชาการคอมท่ | ຈີວເຫລຣ໌ |   |   |              |  |
| 🔿 นายจิรวรรษ       | + อรรฆยเว <mark>ที</mark> -                                                              | นักประชาสัม   | พันธ์    |   |   |              |  |
| 🔿 นายทศพร          | ทับวงษ์ - นักวิ                                                                          | อขาการโสดทัศ  | สนดีกษา  |   |   |              |  |
| 🔿 นายสามาร         | ถ แดงทิม - พ                                                                             | นักงานโสดทัศ  | หนดึกษา  |   |   |              |  |
| 🔿 นายสพจน์         | ดษภี - พนักงา                                                                            | านโสดทัศนศีย  | าพา      |   |   |              |  |
| 0                  |                                                                                          |               |          |   |   |              |  |
| ได้รับบริการเกี่ย  | าวกับ                                                                                    |               |          |   |   |              |  |
|                    |                                                                                          |               |          |   |   |              |  |
| พาพยามของค่าท      |                                                                                          |               |          |   |   |              |  |
|                    |                                                                                          |               |          |   |   |              |  |
| ระดับความพึงพ      | เอใจการให้บ                                                                              | เริการ *      |          |   |   |              |  |
|                    | 1                                                                                        | 2             | 3        | 4 | 5 |              |  |
| No.                | 0                                                                                        | 0             | 0        | 0 | 0 | 1120         |  |
| мал                | 2                                                                                        | 9             | 9        | 9 | 9 |              |  |
|                    |                                                                                          |               |          |   |   |              |  |
| ข้อแสนอแนะเท่      | ข <mark>ึ่มเต</mark> ิม                                                                  |               |          |   |   |              |  |
| ศาตอบของคุณ        |                                                                                          |               |          |   |   |              |  |
|                    |                                                                                          |               |          |   |   |              |  |
| ส่ง                |                                                                                          |               |          |   |   | ล้างแบบฟอร์ม |  |

5. คลิกปุ่ม "ส่ง" เพื่อส่งแบบฟอร์ม